## XP Scandisk and Defrag programs

- 1. left click on My Computer
- 2. Highlight C Drive
- 3. Click File, then Properties
- 4. Click Tools, then Error Checking
- 5. Select type scan desired.

IF you're using Norton's Utilities, you might prefer to use it's speed disk. IF so, click the NORTON'S tab and select Speed disk.

Revised 6/1/2009 JMM